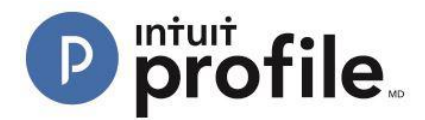

## **Getting Started with Hub**

Download the latest version of ProFile.

- 1. Open the ProFile application.
- 2. Select the "Hub" option from the "Goto" menu in the top toolbar:

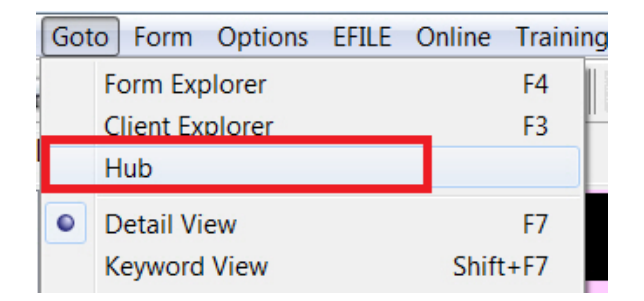

3. Select the "Enable ProFile Hub" check box:

| ProFile Hub Set Up                                                                                                    |
|----------------------------------------------------------------------------------------------------|
| ProFile Hub Set Up                                                                                                    |
| To use ProFile HUB you will need to link to your clients' files. During setup ProFile HUB will ready your files, so you may invite<br>and collaborate with your clients.<br>I Enable ProFile Hub |
| How are your ProFile client files stored?                                                                                                    |
| Local Server - only you can access                                                                                                    |
| Network Server – shared server on the network (Coming Soon)                                                                                                    |
| Where are your client files stored?                                                                                                    |
| C:\Ian Visser\Projects\Hub_Link\Files\MyProfileData                                                                                                    |
| Note: Link currently only works with T1 and TP1 files.  Read files                                                                                                    |

4. Select an option from the "How are your ProFile client files stored?" section:

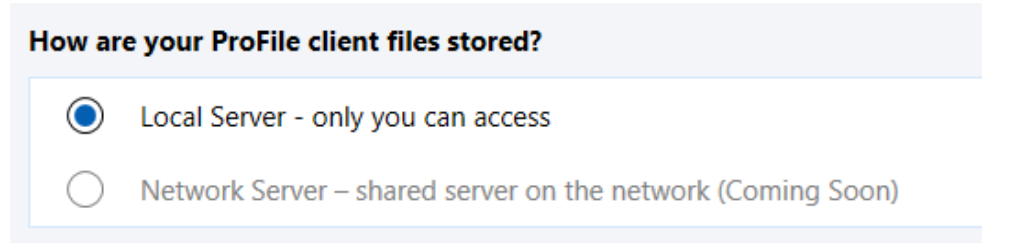

5. Click the "Browse" button to navigate to a folder where client files are stored; this allows Hub to access client information:

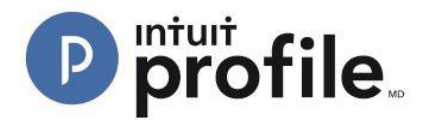

## Where are your client files stored?

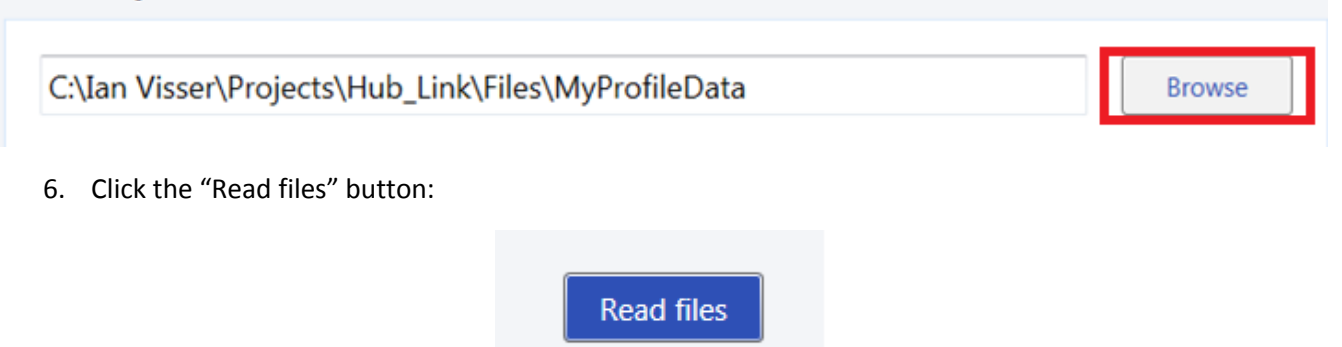

The Hub interface populates with clients; this information originates from the location selected in the set-up window:

| P           | ProFile Hub   |      |                      |                 |          |                  |    |              |    | × |
|-------------|---------------|------|----------------------|-----------------|----------|------------------|----|--------------|----|---|
| ProFile Hub |               |      |                      |                 |          |                  |    |              |    |   |
| [           | Action(s) •   | 2016 | •                    |                 |          |                  |    |              |    | ٥ |
|             |               |      |                      | DATA COLLECTION |          |                  |    |              |    |   |
|             | NAME          | ÷    | FILE NAME            | INTUIT LINK     | COMMENTS | 🗘 STATUS         | \$ | LAST SAVED   | \$ |   |
|             | Sing, Hardeep |      | 71 Sing, Hardeep.16T | Invite          | Add Note | Carried Forward  | •  | Jan 18, 2017 |    |   |
|             | White, Dan    |      | 71 White, Dan.16T    | Invite          | Add Note | Work In Progress | •  | Jan 18, 2017 |    |   |
|             | Smith, Will   |      | 77 Smith, Will.16T   | Invite          | Add Note | Work In Progress | -  | Jan 18, 2017 |    |   |
|             | Strong, Karen |      | 71 Strong, Karen.16T | Invite          | Add Note | Work In Progress | -  | Jan 18, 2017 |    |   |

7. Select which tax year to display clients for; the tax year selection drop-down menu is located above the client list, as illustrated in the following screenshot:

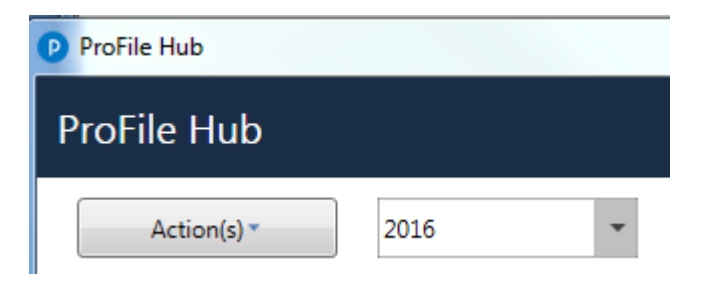

8. Select a tax year from the list; the list sorts to include only those clients from the selected tax year.